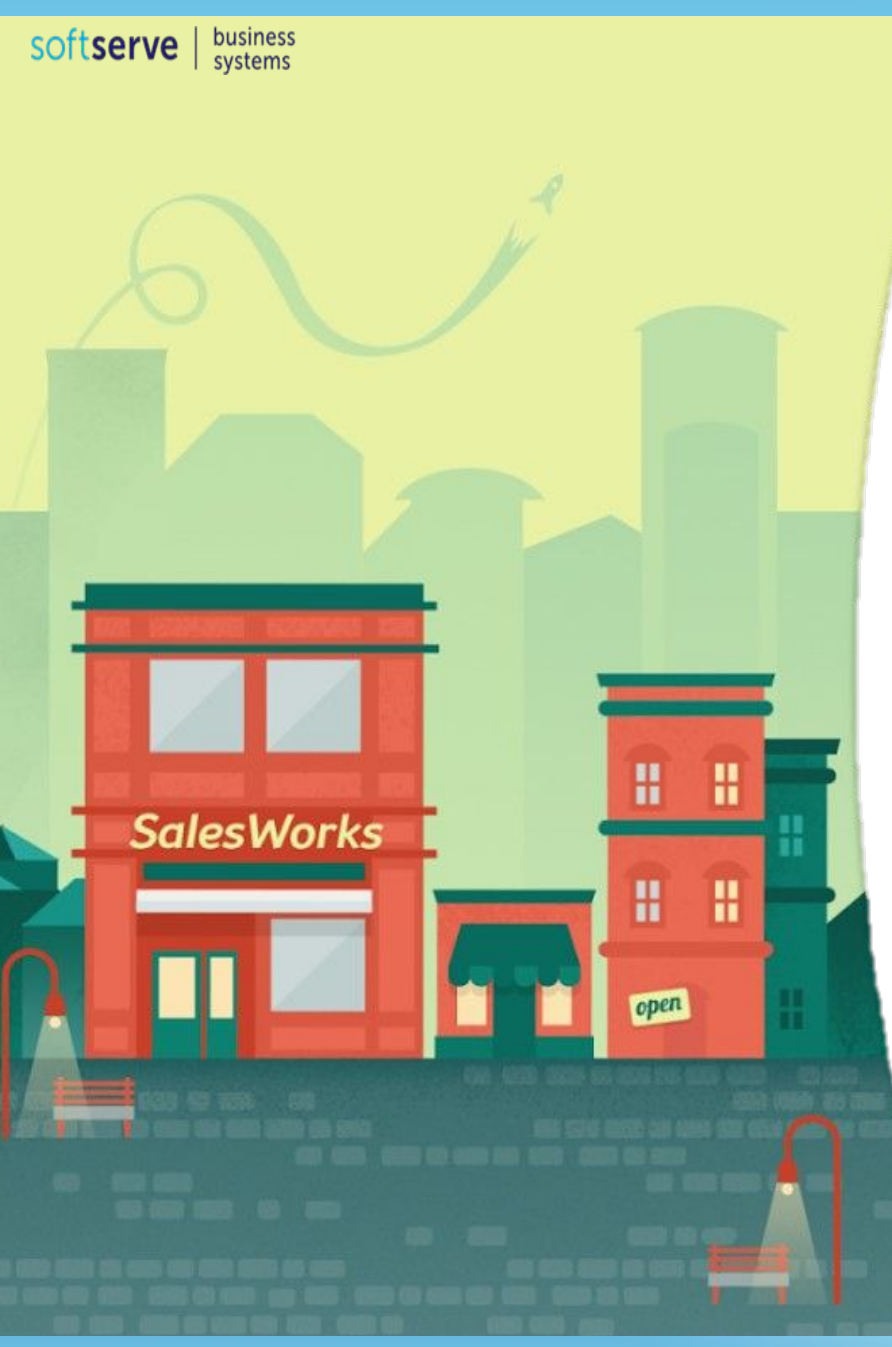

#### Акилонерное Общество

# ИНСТРУКЦИЯ ДЛЯ МЕРЧЕНДАЙЗЕРА ПО РАБОТЕ С ПРОГРАММОЙ SalesWorks НА МОБИЛЬНОМ УСТРОЙСТВЕ

Часть 6. Перезагрузка базы данных

Январь 2019

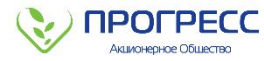

При возникновении необходимости перезагрузить базу данных на мобильное устройство необходимо выполнить следующие действия:

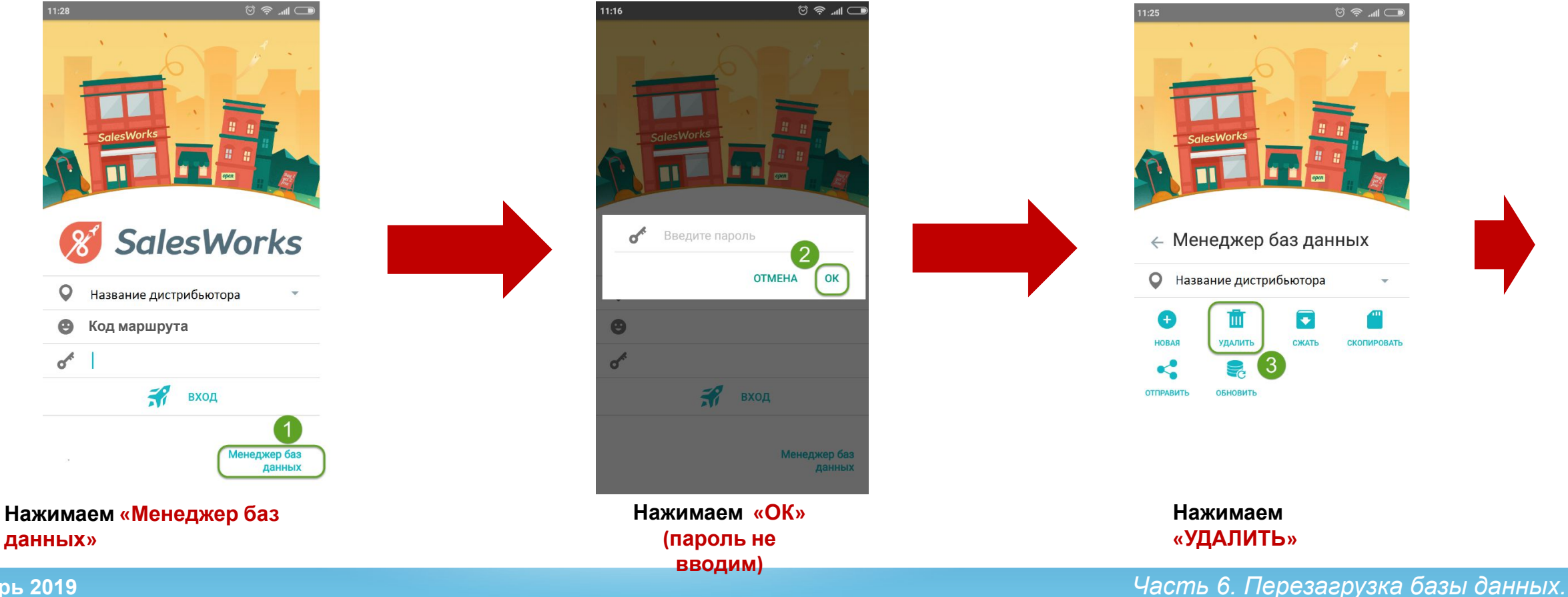

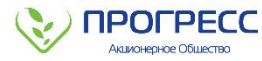

При возникновении необходимости перезагрузить базу данных на мобильное устройство необходимо выполнить следующие действия:

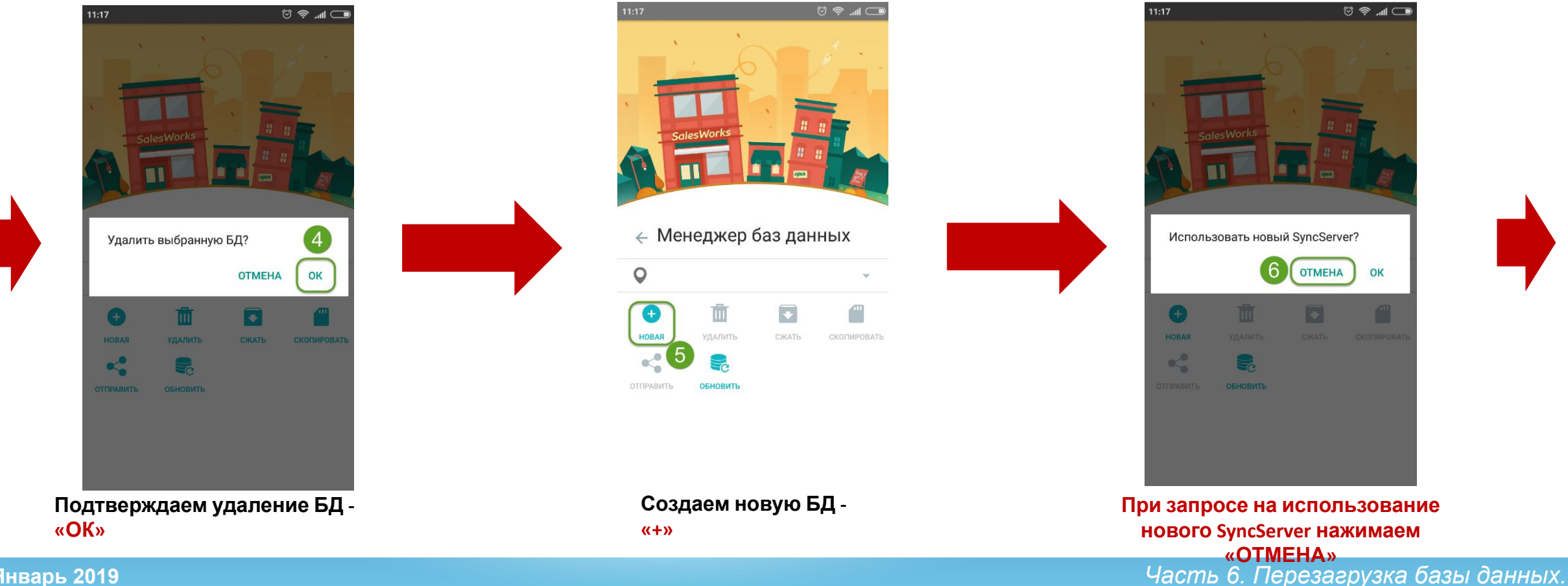

Январь 2019

**Январь 2019** 

Хост: Salesworks.progressfood.ru

Порт: 50050

При возникновении необходимости перезагрузить базу данных на мобильное устройство необходимо выполнить следующие действия:

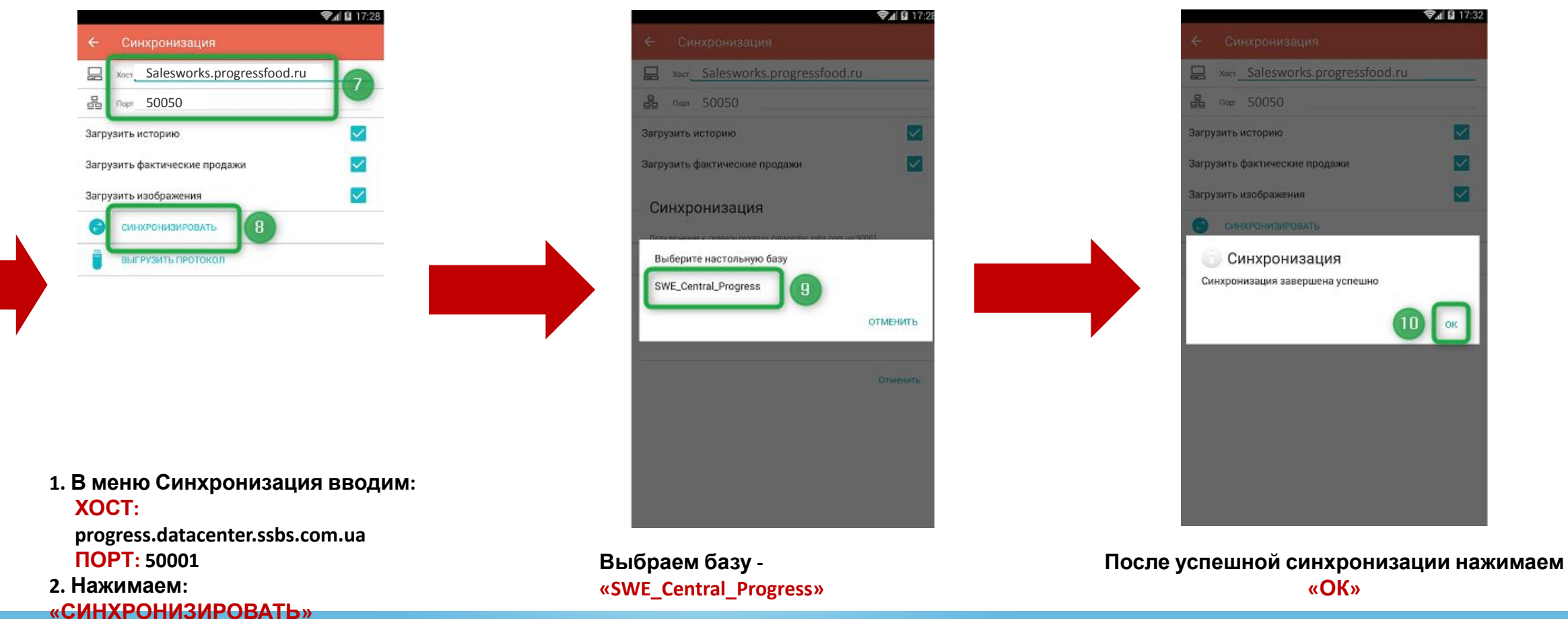

Часть 6. Перезагрузка базы данных.

ПРОГРЕСС

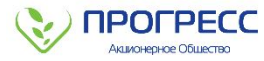

При возникновении необходимости перезагрузить базу данных на мобильное устройство необходимо выполнить следующие действия:

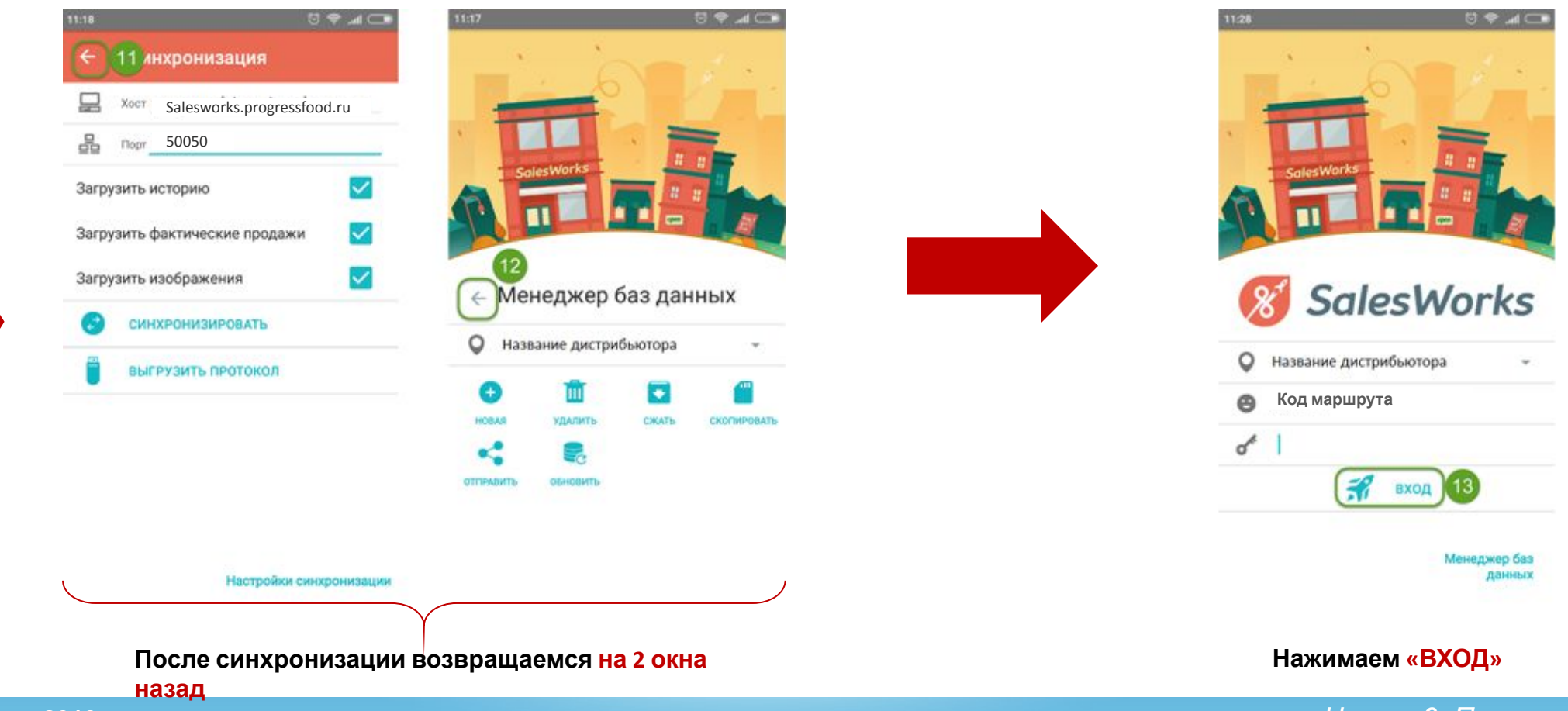

Январь 2019

Часть 6. Перезагрузка базы данных.

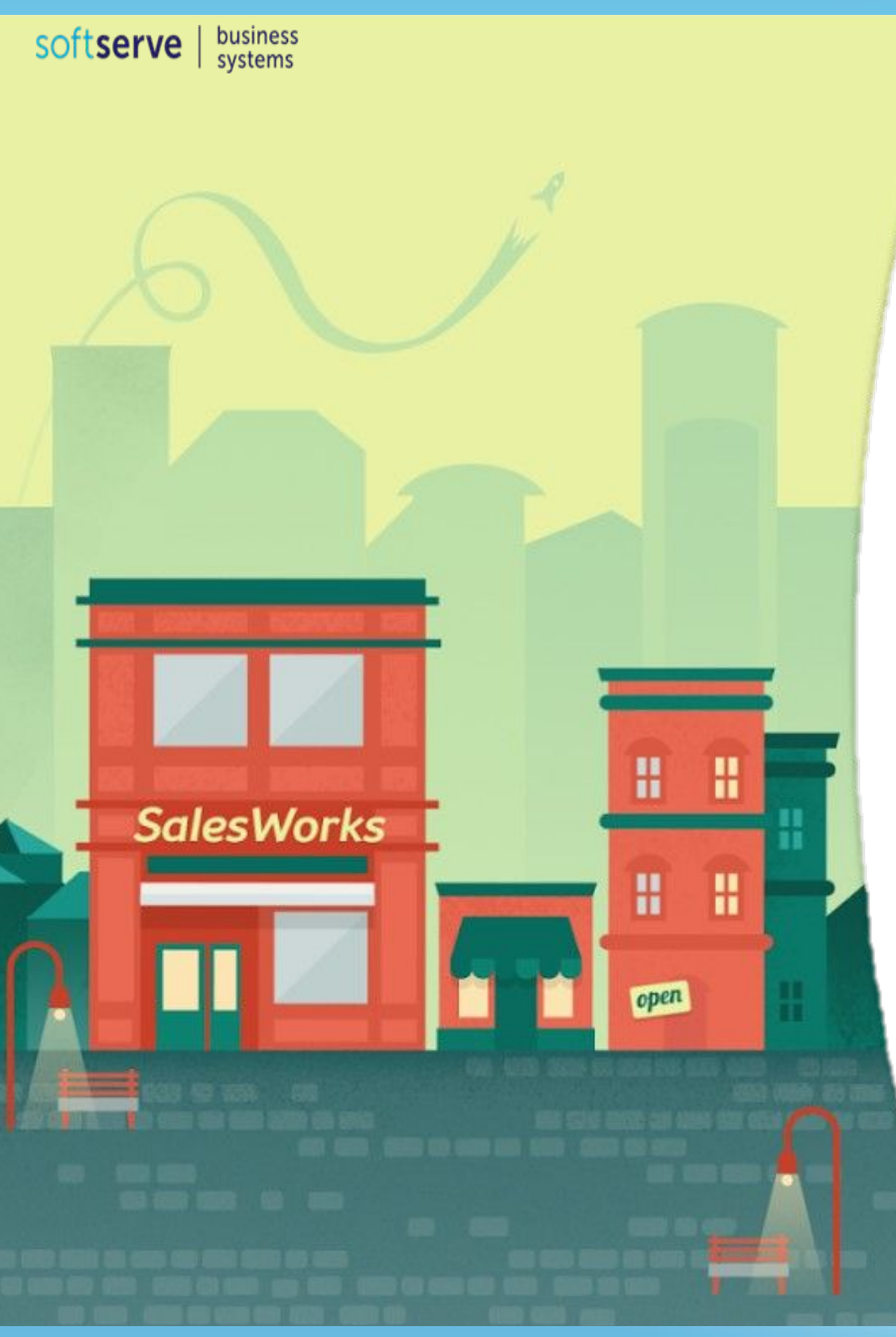

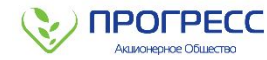

# ПОЗДРАВЛЯЕМ! ВЫ УСПЕШНО ЗАВЕРШИЛИ КУРС SalesWorks!

При необходимости, Вы всегда можете вернуться к просмотру любого из представленных 6-и модулей

Закройте данное

D

Январь 2019